## Lab 1 – Setting up the environment and install Docker-ce

| Step 1: | 前往docker.install.uhuntu                                                                                                    |  |  |
|---------|----------------------------------------------------------------------------------------------------|--|--|
| 500p 1. | https://docs.docker.com/install/linux/docker.co/ubuntu/                                                                         |  |  |
|         | https://docs.docker.com/install/infux/docker-ce/ubuntu/                                                                         |  |  |
|         | Get Docker Engine - Community for Ubuntu Estimated reading time: 12 minutes                                                     |  |  |
|         | To get started with Docker Engine - Community on Ubuntu, make sure you meet the prerequisites, then install Docker.             |  |  |
|         | Prerequisites                                                                                                    |  |  |
|         | Docker EE customers                                                                                                    |  |  |
|         | To install Docker Enterprise Edition (Docker EE), go to Get Docker EE for Ubuntu instead of this topic.                         |  |  |
|         | To learn more about Docker EE, see Docker Enterprise Edition.                                                                   |  |  |
|         | OS requirements                                                                                                    |  |  |
|         | To install Docker Engine - Community, you need the 64-bit version of one of these Ubuntu versions:                              |  |  |
|         | • Disco 19.04                                                                                                    |  |  |
|         | <ul> <li>Cosmic 18.10</li> <li>Bionic 18.04 (LTS)</li> </ul>                                                                    |  |  |
|         | • Xenial 16.04 (LTS)                                                                                                    |  |  |
|         | Docker Engine - Community is supported on x86_64 (or amd64), armhf, arm64, s390x (IBM Z), and ppc64le (IBM Bower) architectures |  |  |
|         | Power) architectures.                                                                                                    |  |  |
|         |                                                                                                    |  |  |
| Step 2: | 移除舊版,確定未安裝可跳過                                                                                                    |  |  |
|         | \$ sudo apt-get remove docker docker-engine docker.io containerd runc                                                           |  |  |
| Step 3: | 安裝repository資源庫                                                                                                    |  |  |
|         | \$ sudo apt-get update                                                                                                    |  |  |
|         | \$ sudo apt-get install \                                                                                                    |  |  |
|         | ca-certificates \                                                                                                    |  |  |
|         | curl                                                                                                    |  |  |
|         | gnupg-agent \                                                                                                    |  |  |
|         | \$ curl -fsSL https://download.docker.com/linux/ubuntu/gpg   sudo apt-key add –                                                 |  |  |
|         | \$ sudo apt-key fingerprint 0EBFCD88                                                                                            |  |  |
|         | \$ sudo add-apt-repository \<br>"deb [oreh=omd64] https://download.docker.com/linux/ubuntu \                                    |  |  |
|         | (lsb release -cs) \                                                                                                    |  |  |
|         | stable"                                                                                                    |  |  |
| Step 4: | 安裝Docker Engine – Community Edition                                                                                             |  |  |
|         | \$ sudo apt-get update                                                                                                    |  |  |
| Sten5:  | S sudo apt-get install docker-ce docker-ce-cli containerd.io                                                                    |  |  |
| Steps.  | M武又表灯的Docker-CE Enginge                                                                                                    |  |  |
|         | 5 Sudo docker run nello-world                                                                                                   |  |  |

nckucc@nckucc-virtual-machine:~\$ sudo docker run hello-world Unable to find image 'hello-world:latest' locally latest: Pulling from library/hello-world 1b930d010525: Pull complete Digest: sha256:c3b4ada4687bbaa170745b3e4dd8ac3f194ca95b2d0518b417fb47e5879d9b5f Status: Downloaded newer image for hello-world:latest Hello from Docker! This message shows that your installation appears to be working correctly. To generate this message, Docker took the following steps: The Docker client contacted the Docker daemon.
 The Docker daemon pulled the "hello-world" image from the Docker Hub. (amd64) 3. The Docker daemon created a new container from that image which runs the executable that produces the output you are currently reading. 4. The Docker daemon streamed that output to the Docker client, which sent it to your terminal. To try something more ambitious, you can run an Ubuntu container with: \$ docker run -it ubuntu bash Share images, automate workflows, and more with a free Docker ID: https://hub.docker.com/ For more examples and ideas, visit: https://docs.docker.com/get-started/

#### Lab 2 – 啟動 Container

Please refer the following steps to complete the Lab2.

| Step 1: | 使用 docker run<br>https://docs.docker.com/engine/reference/commandline/run/ |
|---------|----------------------------------------------------------------------------|
|         | docker run                                                                 |
|         | Description                                                                |
|         | Run a command in a new container                                           |
|         | Usage                                                                      |
|         | docker run [OPTIONS] IMAGE [COMMAND] [ARG]                                 |
|         |                                                                            |
| Step 2: | 啟動一個可以互動的容器<br>\$ sudo docker run -i -t ubuntu:16.04 /bin/bash             |

|         | <pre>nckucc@nckucc-virtual-machine:~\$ sudo docker run -i -t ubuntu:16.04 /bin/bash [sudo] password for nckucc: Unable to find image 'ubuntu:16.04' locally 16.04: Pulling from library/ubuntu e80174c8b43b: Pull complete d1072db285cc: Pull complete 858453671e67: Pull complete 3d07b1124f98: Pull complete Digest: sha256:bb5b48c7750a6a8775c74bcb601f7e5399135d0a06de004d000e05fd25c1a71c Status: Downloaded newer image for ubuntu:16.04 root@7886d3f8b59c:/#</pre> |
|---------|----------------------------------------------------------------------------------------------------|
| Step 3: | 查看容器內的版本訊息及檔案操作                                                                                                    |
|         | \$ cat /proc/version                                                                                                    |
|         |                                                                                                    |
|         | File Edit View Search Terminal Help<br>root@7886d3f8b59c:/# cat /proc/version                                                                                                    |
|         | Linux version 5.0.0-32-generic (buildd@lgw01-amd64-015) (gcc versi<br>on 7.4.0 (Ubuntu 7.4.0-1ubuntu1~18.04.1)) #34~18.04.2-Ubuntu SMP T<br>hu Oct 10 10:36:02 UTC 2019<br>root@7886d3f8b59c:/#                                                                                                    |
|         | 使用 Linux 指令進行互動                                                                                                    |
|         | \$ ls<br>\$ 11<br>\$ apt update                                                                                                    |
| Step 4: | 停止互動式容器                                                                                                    |
|         | \$ exit                                                                                                    |
|         | nckucc@nckucc-virtual-machine: ~                                                                                                    |
|         | 也可以使用 Ctl+D                                                                                                    |
|         |                                                                                                    |
| Step5:  | 列出運轉中的容器                                                                                                    |
|         | \$ sudo docker ps<br>\$ sudo docker ps -a                                                                                                    |
|         | nckucc@nckucc-virtual-machine:~\$ sudo docker ps                                                                                                    |
|         | CONTAINER ID IMAGE COMMAND CREATED STATUS<br>PORTS NAMES                                                                                                    |
|         | 339856e14288 portainer/portainer "/portainer" 5 hours ago Up 5 hours<br>0.0.0.0:8000->8000/tcp, 0.0.0:9000->9000/tcp portainer<br>nckucc@nckucc-virtual-machine:~\$                                                                                                    |
|         | CONTAINER ID: 容器 ID IMAGE: 使用的映像檔                                                                                                    |
|         | COMMAND: 啟動容器時的指令 CREATED: 容器的啟動的時間                                                                                                    |

|         | STATUS: 容器狀態 created restarting running removing paused exited dead |  |
|---------|---------------------------------------------------------------------|--|
|         | PORTS: 網路連接的類型 NAMES: 自動分配的容器名稱                                     |  |
|         | 停止及重啟容器                                                             |  |
|         | \$ sudo docker stop 容器名稱或 ID                                        |  |
|         | \$ sudo docker start 容器名稱或 ID                                       |  |
|         | \$ sudo docker restart 容器名稱或 ID                                     |  |
|         | 查看容器內的紀錄                                                            |  |
|         | \$ sudo docker logs 容器名稱或 ID                                        |  |
|         | 進入執行中的容器                                                            |  |
|         | \$ sudo docker attach 容器名稱或 ID /bin/bash.(離開後會停止容器)                 |  |
|         | \$ sudo docker exec -it 容器名稱或 ID /bin/bash                          |  |
|         | 更多參數說明 docker exec ––help                                           |  |
| Step 6: | 一一一一一一一一一一一一一一一一一一一一一一一一一一一一一一一一一一一一一                               |  |
|         | \$ sudo docker rm –f 容器名稱或 ID                                       |  |
|         | 將所有狀態是停止的容器刪除掉                                                      |  |
|         | \$ sudo docker prune                                                |  |

#### Lab 3 – 匯出及匯入 Container

Please refer the following steps to complete the Lab3.

| I lease len | if the following steps to complete the Luos.                 |  |  |
|-------------|--------------------------------------------------------------|--|--|
| Step 1:     | 使用 docker export                                             |  |  |
|             | https://docs.docker.com/engine/reference/commandline/export/ |  |  |
|             |                                                              |  |  |
|             | docker export                                                |  |  |
|             | Description                                                  |  |  |
|             | Export a container's filesystem as a tar archive             |  |  |
|             | Usage                                                        |  |  |
|             | docker export [OPTIONS] CONTAINER                            |  |  |
|             | Options                                                      |  |  |
|             | Name, shorthand Default Description                          |  |  |
|             | output , -o Write to a file, instead of STDOUT               |  |  |
|             |                                                              |  |  |
| Step 2:     | 將容器匯出到磁碟空間內                                                  |  |  |

|         | \$ sudo docker export 容器名稱或 ID > ./docker/ubuntu.tar                                                                                                    |
|---------|----------------------------------------------------------------------------------------------------|
|         | nckucc@nckucc-virtual-machine:~\$ sudo docker ps<br>CONTAINER ID IMAGE COMMAND CREATED STATUS<br>PORTS NAMES                                                                                                    |
|         | <pre>339856e14288 portainer/portainer "/portainer" 10 hours ago Up 10 hours<br/>0.0.0.8000-&gt;8000/tcp, 0.0.0.9000-&gt;9000/tcp portainer<br/>nckucc@nckucc-virtual-machine:~\$ sudo docker export 339856e14288 &gt; ./portainer.tar<br/>nckucc@nckucc-virtual-machine:~\$ ll<br/>total 79020<br/>drwxr-xr-x 15 nckucc nckucc</pre> |
|         | $\frac{d_{\text{max}}}{d_{\text{max}}} = \frac{11 \text{ ackucc}}{11 \text{ ackucc}} = \frac{1006 \text{ +-} 6 2232 \text{ confin}}{1006 \text{ +-} 6 2232 \text{ confin}}$                                                                                                    |
| Step 3: | 將 tar 文件導入為 image                                                                                                    |
|         | \$ sudo cat 檔案名稱   docker import 一 映像檔:版本                                                                                                    |
|         | 此外,也可透過指定的 URL 或者某個目錄來導入                                                                                                    |
|         | \$ docker import http://xxxxxxx                                                                                                    |

# Lab 4 – 啟動一個網頁的 container

Please refer the following steps to complete the Lab4.

| 啟動一個 Python Flask 的 web container                                                                                                    |
|----------------------------------------------------------------------------------------------------|
| \$ sudo docker run –d –P training/webapp python app.py                                                                                                    |
| <pre>nckucc@nckucc-virtual-machine:~\$ sudo docker run -d -P training/webapp python app.py<br/>Unable to find image 'training/webapp:latest' locally<br/>Latest: Pulling from training/webapp:latest uses outdated schema1 manifest format. Please upgrade t<br/>o a schema2 image for better future compatibility. More information at https://docs.docker.com<br/>/registry/spec/deprecated-schema-v1/<br/>e190868d63f8: Pull complete<br/>909cd34c6fd7: Pull complete<br/>909cd34c6fd7: Pull complete<br/>10bbbc0fc0ff: Pull complete<br/>10bbbc0fc0ff: Pull complete<br/>e7ae2541b15b: Pull complete<br/>9dd97ef58ce9: Pull complete<br/>a4c1b0cb7af7: Pull complete<br/>Digest: sha256:06e9c1983bd6d5db5fba376ccd63bfa529e8d02f23d5079b8f74a616308fb11d<br/>Status: Downloaded newer image for training/webapp:latest<br/>17424fd9c152bc71df289a15305c7f08f1992d621c717c04e0174d2e37e1c9cd</pre> |
| ckucc@nckucc-virtual-machine:~\$ sudo docker psCONTAINER ID IMAGE COMMAND CREATED STATUSPORTS NAMES17424fd9c152 training/webapp "python app.py" 5 minutes ago Up 5 minutes<br>0.0.0.0:32768->5000/tcp affectionate_ardinghelli339856e14288 portainer/portainer "/portainer" 10 hours ago Up 10 hours<br>0.0.0.0:8000->8000/tcp, 0.0.0.0:9000->9000/tcp portainerMozilla Firerox© Get Docker Engine - Com × II Deployment — Portainer × Portainer× 127.0.0.1:32768/× 127.0.0.1:32768/***********************************                                                                                                    |
|                                                                                                    |

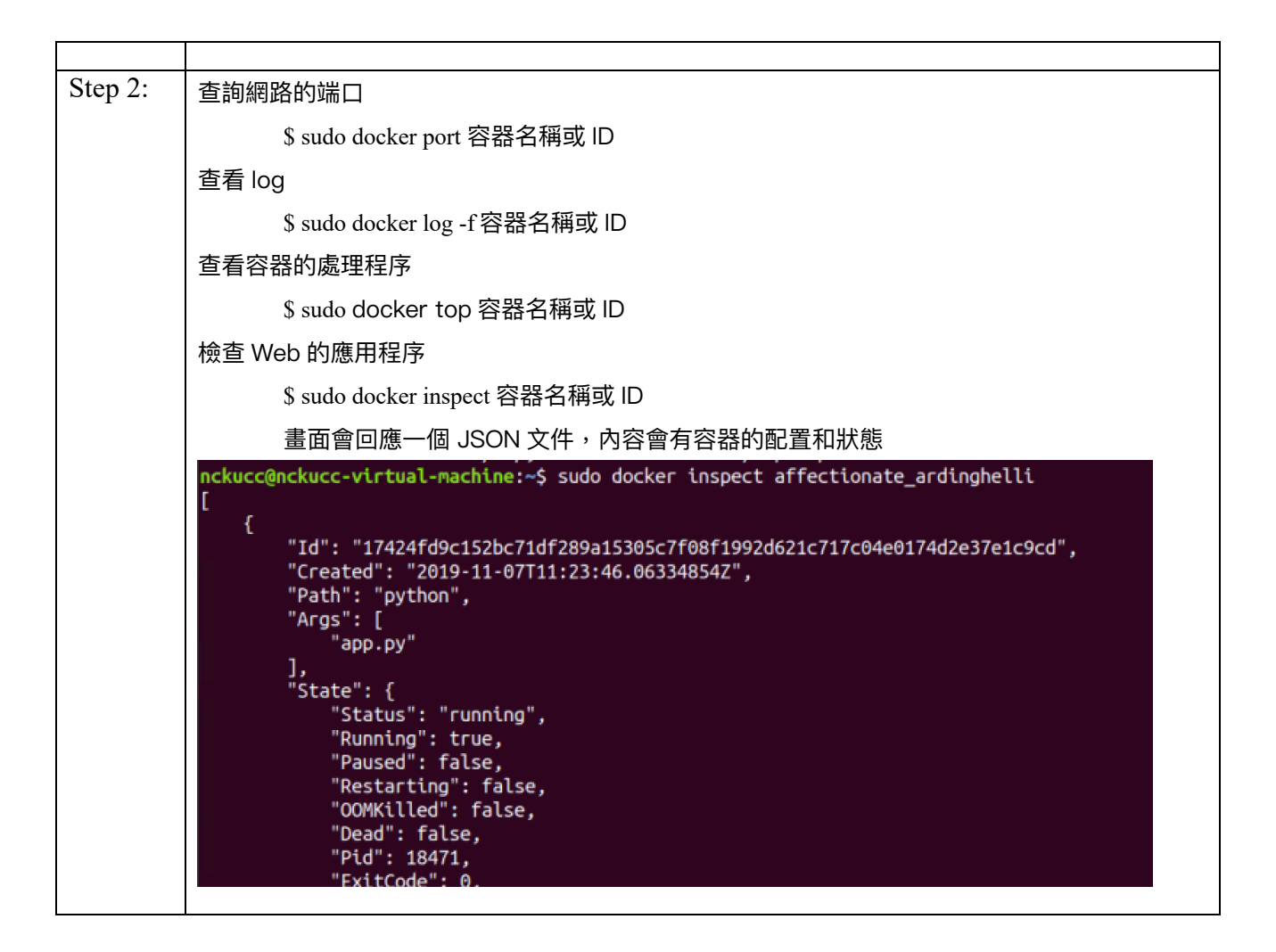

#### Lab 5 – Image 的使用

Please refer the following steps to complete the Lab5.

| Step 1: | 啟動容器或下載映像檔時,如果映像檔在本地中不存在,docker engine 就會自動從 docker hub                                                                                                    |                                                                                                    |                                                                                                    |                                                                                       |                                                     |
|---------|----------------------------------------------------------------------------------------------------|----------------------------------------------------------------------------------------------------|----------------------------------------------------------------------------------------------------|---------------------------------------------------------------------------------------|-----------------------------------------------------|
|         | 中下載,如果沒有 tag 標記版本的將會下載最近版 latest                                                                                                    |                                                                                                    |                                                                                                    |                                                                                       |                                                     |
|         | https://hub.docker.c                                                                                                    | <u>com/</u>                                                                                                    |                                                                                                    |                                                                                       |                                                     |
| Step 2: | 2: 列出本地的映像檔                                                                                                    |                                                                                                    |                                                                                                    |                                                                                       |                                                     |
|         | \$ sudo docker                                                                                                    | images                                                                                                    |                                                                                                    |                                                                                       |                                                     |
|         | nckucc@nckucc-virtua<br>REPOSITORY<br>portainer/portainer<br>ubuntu<br>hello-world<br>training/webapp<br>nckucc@nckucc-virtua<br>REPOSITORY 映像權<br>CREATE 映像檔創建 | L-machine:~\$ sudo do<br>TAG<br>latest<br>16.04<br>14.04<br>latest<br>latest<br>L-machine:~\$<br>當的資源庫 TAG 映作<br>時間 SIZE 映像檔力 | ocker images<br>IMAGE ID<br>d1219c88aa21<br>Sf2bf26e3524<br>2c5e00d77a67<br>fce289e99eb9<br>6fae60ef3446<br>象檔的標籤 IMAGE I | CREATED<br>30 hours ago<br>6 days ago<br>5 months ago<br>10 months ago<br>4 years ago | SIZE<br>80.8MB<br>123MB<br>188MB<br>1.84kB<br>349MB |

| Step 3: | 下載一個映像檔                                                                                                    |                                            |  |  |
|---------|----------------------------------------------------------------------------------------------------|--------------------------------------------|--|--|
|         | \$ sudo docker pull 映像檔資源/映像檔名稱:版本                                                                                                    |                                            |  |  |
|         | <pre>nckucc@nckucc-virtual-machine:~\$ sudo docker pull nvidia/cuda Using default tag: latest latest: Pulling from nvidia/cuda 35c102085707: Pull complete 251f5509d51d: Pull complete 8e829fe70a46: Pull complete 6001e1789921: Pull complete 9f0a21d58e5d: Pull complete 47b91ac70c27: Pull complete 23bff6dcced5: Pull complete 2137cd2bcba9: Pull complete Digest: sha256:68efc9bbe07715c54ff30850aeb2e6f0d0b692af3c8dd40f13c0b Status: Downloaded newer image for nvidia/cuda:latest docker.io/nvidia/cuda:latest</pre> | 9179bfc0bc15                               |  |  |
| Step 4: | 使用指令查詢映像檔資源                                                                                                    |                                            |  |  |
|         | <pre>\$ sudo docker search xoops docker.to/nvtota/cuda:tatest nckucc@nckucc-virtual-machine:~\$ sudo docker search xoops NAME DESCRIPTION</pre>                                                                                                    | STARS                                      |  |  |
|         | OFFICIAL AUTOMATED<br>kujiy/kc-xoops xoops image for kc services                                                                                                    | 1                                          |  |  |
|         | [OK]<br>jahaulin/xoops Xoops 2.5.10                                                                                                    | 1                                          |  |  |
|         | [OK]<br>lyshie/php-fpm-xoops      XOOPS 校園網路輕鬆架 (php-fpm, nginx, n<br>「or1                                                                                                    | mariad 1                                   |  |  |
|         | lyshie/lamp-xoops XOOPS 校園網路輕鬆架 (Docker)                                                                                                    | 1                                          |  |  |
|         | t301000/xoops.easy.dock.php-fpm XOOPS 輕鬆架 in Docker 之 php-fpm                                                                                                    | Θ                                          |  |  |
|         | turnkeylinux/xoops-13.0 TurnKey Xoops - Web Application System                                                                                                    | 0                                          |  |  |
|         | NAME 資源庫名稱 DESCRIPTION 鏡像的描述 OFFICIAL 是否為 do                                                                                                    | cker 官方                                    |  |  |
| Stor 5. | STARS 推薦 AUTOMATED 自動構建                                                                                                    |                                            |  |  |
| Step 5: | 刪除映像檔                                                                                                    |                                            |  |  |
|         | \$ SUGO FMI 映像隘凸柟                                                                                                    |                                            |  |  |
|         | nckucc@nckucc-virtual-machine:~\$ sudo docker rmi hello-world<br>Untagged: hello-world:latest<br>Untagged: hello-world@sha256:c3b4ada4687bbaa170745b3e4dd8ac3f194ca95b2d051<br>Deleted: sha256:fce289e99eb9bca977dae136fbe2a82b6b7d4c372474c9235adc174167<br>Deleted: sha256:af0b15c8625bb1938f1d7b17081031f649fd14e6b233688eea3c548399                                                                                                    | .8b417fb47e5879d9b5f<br>/5f587e<br>/4a66a3 |  |  |

## Lab 6-建立自己的 Image 來使用

Please refer the following steps to complete the Lab6.

| Step 1: | 當我們需要建立自己的映像檔時,有兩個主要的方法      |  |  |
|---------|------------------------------|--|--|
|         | 1. 從己經建立好的映像檔中加入需要的原件或程式     |  |  |
|         | 2. 使用 Dockerfile 指令來創建一個新的映像 |  |  |
|         |                              |  |  |

| Step 2: | 在第一種方法中,使用建立好的映像檔來更新,要先創建一個容器                                                                                                    |
|---------|----------------------------------------------------------------------------------------------------|
|         | \$ sudo docker run −i −t ubuntu:16.3 /bin/bash                                                                                                    |
|         | 對容器中的程式進行更新後退出                                                                                                    |
|         | \$ apt-get update                                                                                                    |
|         | \$ apt-get upgrade -y<br>\$ exit                                                                                                    |
|         | <pre>nckucc@nckucc-virtual-machine:~\$ sudo docker run -i -t ubuntu:16.04 /bin/bash<br/>root@0c8bdacfe074:/# apt-get update</pre>                                                                  |
|         | Get:1 http://security.ubuntu.com/ubuntu xenial-security InRelease [109 kB]                                                                                                    |
|         | Get:3 http://security.ubuntu.com/ubuntu xenial-security/main amd64 Packages [985 kB]<br>Get:4 http://security.ubuntu.com/ubuntu xenial-updates ToPelesee [109 kB]                                  |
|         | Get:5 http://archive.ubuntu.com/ubuntu xenial-backports InRelease [107 kB]                                                                                                    |
|         | Get:7 http://security.ubuntu.com/ubuntu xental-security/universe amd64 Packages [12.7 kB]<br>Get:7 http://security.ubuntu.com/ubuntu xental-security/universe amd64 Packages [589 kB]              |
|         | Get:8 http://archive.ubuntu.com/ubuntu xenial/main amoo4 Packages [1558 kB]<br>Get:9 http://security.ubuntu.com/ubuntu xenial-security/multiverse amd64 Packages [6281 B]                          |
|         | Get:10 http://archive.ubuntu.com/ubuntu xental/restricted amd64 Packages [14.1 kB]<br>Get:11 http://archive.ubuntu.com/ubuntu xental/universe amd64 Packages [9827 kB]                             |
|         | Get:12 http://archive.ubuntu.com/ubuntu xenial/multiverse amd64 Packages [176 kB]<br>Get:13 http://archive.ubuntu.com/ubuntu xenial-updates/main amd64 Packages [1363 kB]                          |
|         | Get:14 http://archive.ubuntu.com/ubuntu xenial-updates/restricted amd64 Packages [13.1 kB]<br>Get:15 http://archive.ubuntu.com/ubuntu xenial-updates/universe amd64 Packages [993 kB]              |
|         | Get:16 http://archive.ubuntu.com/ubuntu xenial-updates/multiverse amd64 Packages [19.3 kB]<br>Get:17 http://archive.ubuntu.com/ubuntu xenial-backports/main amd64 Packages [7942 B]                |
|         | Get:18 http://archive.ubuntu.com/ubuntu xenial-backports/universe amd64 Packages [8807 B]<br>Fetched 16.1 MB in 21s (758 kB/s)                                                                     |
|         | Reading package lists Done<br>root@0c8bdacfe074:/# apt-get upgrade                                                                                                    |
|         | Reading package lists Done<br>Building dependency tree                                                                                                    |
|         | Reading state information Done<br>Calculating upgrade Done                                                                                                    |
|         | The following packages will be upgraded:<br>gcc-5-base libstdc++6                                                                                                    |
|         | 2 upgraded, 0 newly installed, 0 to remove and 0 not upgraded.<br>Need to get 410 kB of archives.                                                                                                  |
|         | After this operation, 0 B of additional disk space will be used.<br>Do you want to continue? [Y/n] Y                                                                                               |
|         |                                                                                                    |
| Step 3: | 使用 Docker commit 來將剛剛更新完的容器以副本的方式進行更新                                                                                                    |
|         | \$ sudo docker commit -m="updated" -a="redhsu" c8bdacfe074                                                                                                    |
|         | redhsu/ubuntu:v2                                                                                                    |
|         | 使用 image 指令查詢新建的映像檔                                                                                                    |
|         | \$ sudo docker images                                                                                                    |
|         |                                                                                                    |
|         | <pre>nckucc@nckucc-virtual-machine:~\$ sudo docker commit -m="updated" -a="redhsu" 0c8bdacfe074 redhsu/ubuntu:v2<br/>sha256:d207e3d6db368b2cc7b2660d225f699867f598a82acf4fba3f1031738d3dedbe</pre> |
|         | nckuccenckucc-virtual-machine:~\$ sudo docker images<br>REPOSITORY TAG IMAGE ID CREATED SIZE                                                                                                    |
|         | portainer/portainer latest d1219c88aa21 32 hours ago 80.8MB                                                                                                    |
|         | httpd latest d3017f59d5e2 7 days ago 165MB<br>nvidia/cuda latest 946e78c7b298 2 months ago 2.83GB                                                                                                  |
|         | ubuntu 14.04 2c5e00d77a67 5 months ago 188MB<br>training/webapp latest _ 6fae60ef3446 4 years ago 349MB                                                                                            |
|         |                                                                                                    |
| Step 4: | 使用新版本的映像檔來創建容器                                                                                                    |
|         | \$ sudo docker run -t -l redhsu/ubuntu:v2 /bin/bash                                                                                                    |

|         | <pre>nckucc@nckucc-virtual-machine:~\$ sudo docker run -i -t redhsu/ubuntu:v2 /bin/bash root@ece4ea93abfb:/# apt-get update Get:1 http://security.ubuntu.com/ubuntu xenial-security InRelease [109 kB] Hit:2 http://archive.ubuntu.com/ubuntu xenial-updates InRelease [109 kB] Get:4 http://archive.ubuntu.com/ubuntu xenial-backports InRelease [107 kB] Fetched 325 kB in 3s (82.2 kB/s) Reading package lists Done root@ece4ea93abfb:/# apt-get upgrade Reading package lists Done Building dependency tree Reading state information Done Calculating upgrade Done 0 upgraded, 0 newly installed, 0 to remove and 0 not upgraded. root@ece4ea93abfb:/# exit exit</pre> |
|---------|----------------------------------------------------------------------------------------------------|
| Step 5: | 使用 docker build 及 dockerfile 來建立一個新的映像檔                                                                                                    |
|         | \$ vi Dockerfile                                                                                                    |
|         | FROM centos:6.7                                                                                                    |
|         | MAINTAINER red "red.hsu@ap.logicalis.com"                                                                                                    |
|         | RUN /bin/echo 'root:123456'  chpasswd                                                                                                    |
|         | RUN useradd redhsu                                                                                                    |
|         | RUN /bin/echo 'redhsu:123456'  chpasswd                                                                                                    |
|         | RUN /bin/echo -e "LANG=\"en_US.UTF-8\"" >/etc/default/local                                                                                                    |
|         | EXPOSE 22                                                                                                    |
|         | EXPOSE 80                                                                                                    |
|         | CMD /usr/sbin/sshd –D                                                                                                    |
|         | \$ sudo docker build -t redhsu/centos:6.7 .                                                                                                    |

|          | <pre>nckucc@nckucc-virtual-machine:~\$ sudo docker build -t redhsu/centos:6.7 .</pre>    |
|----------|------------------------------------------------------------------------------------------|
|          | Sending build context to Docker daemon 326MB                                             |
|          | Step 1/9 : FROM centos:6.7                                                               |
|          | > 9f1de3c6ad53                                                                           |
|          | Step 2/9 : MAINTAINER rednsu "red.nsu@ap.logiCalis.com"                                  |
|          |                                                                                          |
|          | Step 3/9 : RUN /bip/echo 'cont:123456' lchpasswd                                         |
|          | > Using cache                                                                            |
|          | > 499473aee2c7                                                                           |
|          | Step 4/9 : RUN useradd redhsu                                                            |
|          | > Using cache                                                                            |
|          | > b4fe3ae02dc2                                                                           |
|          | Step 5/9 : RUN /bin/echo 'redhsu:123456'  chpasswd                                       |
|          | > Running in bcbf1828afc4                                                                |
|          | Removing intermediate container bcbf1828afc4                                             |
|          | > 80a8Ce20eTC2                                                                           |
|          | Step 0/9 : ROW /Dtil/echo -e LAWG=\ en_05.01F-8\ > /etc/delautt/tocat                    |
|          | Removing intermediate container 29b616bcb892                                             |
|          | > 982e559d155b                                                                           |
|          | Step 7/9 : EXPOSE 22                                                                     |
|          | > Running in fc458d67e2b0                                                                |
|          | Removing intermediate container fc458d67e2b0                                             |
|          | > eb53be1e38d5                                                                           |
|          | Step 8/9 : EXPOSE 80                                                                     |
|          | > Running in 40a4e288b750                                                                |
|          | Removing intermediate container 40a4e288b750                                             |
|          | > C9DDZDala9ZT                                                                           |
|          | Step 9/9 : CMD / USI/SSID -D                                                             |
|          | Removing intermediate container 04cd98ab099a                                             |
|          | > 8dd6473764c6                                                                           |
|          | Successfully built 8dd6473764c6                                                          |
|          | Successfully tagged redhsu/centos:6.7                                                    |
|          |                                                                                          |
| <u> </u> |                                                                                          |
| Step 6:  | 查詢映像檔狀態並創建容器                                                                             |
|          | \$ sudo docker images                                                                    |
|          |                                                                                          |
|          | \$ sudo docker run -t -l redhsu/centos:6.7 /bin/bash                                     |
|          |                                                                                          |
|          | nckucc@nckucc.victual.machine:"\$ sudo docker images                                     |
|          | REPOSITORY TAG IMAGE ID CREATED SIZE                                                     |
|          | redhsu/centos 6.7 8dd6473764c6 3 minutes ago 191MB                                       |
|          | redhsu/ubuntu v2 d207e3d6db36 32 minutes ago 151MB                                       |
|          | portainer/portainer latest d1219c88aa21 33 hours ago 80.8MB                              |
|          | ubuntu 16.04 ST2DT26e3524 6 days ago 123MB<br>httpd latest d3017f59d5e2 7 days ago 165MP |
|          | nvidia/cuda latest 946e78c7b298 2 months ago 2.83GB                                      |
|          | ubuntu 14.04 2c5e00d77a67 5 months ago 188MB                                             |
|          | centos 6.7 9f1de3c6ad53 7 months ago 191MB                                               |
|          | training/webapp latest 6fae60ef3446 4 years ago 349MB                                    |
|          | froot@78c3e28e3500 /]# id_redbsu                                                         |
|          | uid=500(redhsu) gid=500(redhsu) groups=500(redhsu)                                       |
|          | [root@78c3e28e3500 /]#                                                                   |
|          |                                                                                          |

## Lab 7 – 使用 DockerHub 來存放自建的映像檔

Please refer the following steps to complete the Lab7.

| Step 1: | 當我們需要使用 DockerHub 來存放自己的映像檔時,可以                                                                                                    | 人放在 Public Warehouse 裡                                                                                                    |
|---------|----------------------------------------------------------------------------------------------------|----------------------------------------------------------------------------------------------------|
|         | 1. 在 <u>https://hub.docker.com</u> 註冊一個帳號                                                                                                    |                                                                                                    |
|         | 2. 使用申請完成的帳號及密碼,我們就可以上傳或下                                                                                                    | 載帳號下的映像檔                                                                                                    |
|         | \$ sudo docker login                                                                                                    |                                                                                                    |
| Step 2: | nckucc@nckucc-virtual-machine:~\$ sudo docker login         [sudo] password for nckucc:         Login with your Docker ID to push and pull images from         Username: redzhong         Password:         WARNING! Your password will be stored unencrypted in /h         Configure a credential helper to remove this warning. S         https://docs.docker.com/engine/reference/commandline/log         Login Succeeded         nckucc@nckucc-virtual-machine:~\$         在 dockerhub 上找 ubuntu 的映像檔,下載到本地                                                                                                    | Docker Hub. If you don't have a D<br>nome/nckucc/.docker/config.json.<br>see<br>ngin/#credentials-store                                                                                                    |
|         | \$ sudo docker serach ubuntu                                                                                                    |                                                                                                    |
|         | \$ sudo docker pull ubuntu                                                                                                    |                                                                                                    |
|         | <pre>nckucc@nckucc-virtual-machine:~\$ sudo docker search ubunt<br/>NAME<br/>ubuntu<br/>dorowu/ubuntu-desktop-lxde-vnc<br/>rastasheep/ubuntu-sshd<br/>consol/ubuntu-xfce-vnc<br/>ubuntu-upstart<br/>ansible/ubuntu14.04-ansible<br/>neurodebian<br/>land1internet/ubuntu-16-nginx-php-phpmyadmin-mysql-5<br/>ubuntu-debootstrap<br/>i386/ubuntu<br/>land1internet/ubuntu-16-apache-php-5.6<br/>land1internet/ubuntu-16-apache-php-7.0<br/>ppc64le/ubuntu<br/>land1internet/ubuntu-16-nginx-php-phpmyadmin-mariadb-10<br/>land1internet/ubuntu-16-nginx-php-5.6<br/>land1internet/ubuntu-16-nginx-php-5.6<br/>land1internet/ubuntu-16-nginx-php-5.6-wordpress-4<br/>land1internet/ubuntu-16-nginx-php-7.1<br/>darksheer/ubuntu<br/>land1internet/ubuntu-16-nginx-php-7.0<br/>pivotaldata/ubuntu<br/>land1internet/ubuntu-16-shd<br/>pivotaldata/ubuntu<br/>land1internet/ubuntu-16-shd<br/>pivotaldata/ubuntu<br/>land1internet/ubuntu-16-shd<br/>pivotaldata/ubuntu<br/>land1internet/ubuntu-16-php-7.1<br/>pivotaldata/ubuntu-gpdb-dev<br/>nckucc@nckucc-virtual-machine:~\$ sudo docker pull ubuntu<br/>Using default tag: latest<br/>latest: Pulling from library/ubuntu<br/>7dbc47eeb70: Pull complete<br/>8c3b70e39044: Pull complete<br/>8c3b70e39044: Pull complete<br/>Digest: sha256:6e9f67fa63b0323e9a1e587fd71c561ba48a034504<br/>Status: Downloaded newer image for ubuntu:latest<br/>docker.io/library/ubuntu:latest</pre> | DESCRIPTION<br>Ubuntu is a Debian-based Linux<br>Docker image to provide HTML5<br>Dockerized SSH service, built<br>Ubuntu container with "headles<br>Upstart is an event-based repl<br>Ubuntu 14.04 LTS with ansible<br>NeurODebian provides neuroscie<br>ubuntu-16-nginx-php-phpmyadmin<br>debootstrapvariant=minbase<br>Ubuntu is a Debian-based Linux<br>ubuntu-16-apache-php-5.6<br>ubuntu is a Debian-based Linux<br>ubuntu-16-nginx-php-phpmyadmin<br>ubuntu-16-nginx-php-5.6<br>ubuntu-16-nginx-php-5.6<br>ubuntu-16-nginx-php-7.0<br>Base Ubuntu Image Updated h<br>ubuntu-16-nginx-php-7.0<br>A quick freshening-up of the b<br>ubuntu-16-shd<br>Ubuntu 16.04 image for GPDB co<br>ubuntu with smartentry<br>ubuntu-16-php-7.1<br>Ubuntu images for GPDB develop |
| Step 3: |                                                                                                    | ckerHub                                                                                                    |
|         | \$ sudo docker tag ubuntu:latest 使用者名稱/ub                                                                                                    | untu:18.04                                                                                                    |
|         | 使用 image 指令查詢新建的映像檔                                                                                                    |                                                                                                    |

| ickucc@nckucc-virtual<br>ickucc@nckucc-virtual<br>locker: 'imakes' is n<br>iee 'dockerhelp'<br>ickucc@nckucc-virtual<br>iEPOSITORY                                                                                                    | -machine:~\$ sudo<br>-machine:~\$ sudo<br>ot a docker comma                                                                                                    | docker tag ubuntu:lat<br>docker imakes                                                                                                    | est redzhong/ubuntu:18                                                                                                    | 3.04                                                                                                    |
|----------------------------------------------------------------------------------------------------|----------------------------------------------------------------------------------------------------|----------------------------------------------------------------------------------------------------|----------------------------------------------------------------------------------------------------|----------------------------------------------------------------------------------------------------|
| redhsu/centos<br>redhsu/ubuntu<br>portainer/portainer<br>pbuntu<br>pbuntu<br>redzhong/ubuntu<br>rttpd<br>nvidia/cuda<br>pbuntu<br>rentos<br>rraining/webapp                                                                           | -machine:~\$ sudo<br>TAG<br>6.7<br>v2<br>latest<br>16.04<br>latest<br>18.04<br>latest<br>latest<br>latest<br>14.04<br>6.7<br>latest                                                                                                    | nd.<br>docker images<br>IMAGE ID<br>8dd6473764c6<br>d207e3d6db36<br>d1219c8aa21<br>Sf2bf26e3524<br>775349758637<br>775349758637<br>d3017f59d5e2<br>946e78c7b298<br>2c5e00d77a67<br>9f1de3c6ad53<br>6fae60ef3446                                                                                                    | CREATED<br>49 minutes ago<br>About an hour ago<br>34 hours ago<br>6 days ago<br>6 days ago<br>6 days ago<br>7 days ago<br>2 months ago<br>5 months ago<br>7 months ago<br>4 years ago                                                                                                    | SIZE<br>191MB<br>151MB<br>80.8MB<br>123MB<br>64.2MB<br>64.2MB<br>165MB<br>2.83GB<br>188MB<br>191MB<br>349MB                                                                                                    |
| 使用 docker push 來<br>\$ sudo docker<br><b>ckucc@nckucc-virtual-m</b><br>he push refers to repos<br>0b3afb09dc3: Mounted fi<br>c01b5a53aac: Mounted fi<br>c6ac8e5063e: Mounted fi<br>c967c529ced: Mounted fi<br>8.04: digest: sha256:13 | 表映像檔推送到 d<br>er push 使用者名<br>chine:~\$ sudo dock<br>jitory [docker.io/r<br>om library/ubuntu<br>om library/ubuntu<br>om library/ubuntu<br>om library/ubuntu<br>om library/ubuntu                                                                                                    | ockerhub<br>稱/ubuntu:18.04<br>er push redzhong/ubuntu<br>edzhong/ubuntu]                                                                                                    | :18.04<br>523f849e580a89a685e5d si;                                                                                                    | ze: 1152                                                                                                    |
| 使用 docker build 及<br>\$ vi Dockerfi<br>FROM cen<br>MAINTAINER<br>RUN /bin/<br>RUN usera<br>RUN /bin/<br>RUN /bin/<br>EXPOSE 22<br>EXPOSE 80<br>CMD /usr                                                                               | dockerfile 來建立<br>le<br>tos:6.7<br>red "red.hsu<br>'echo 'root:1234<br>add redhsu<br>'echo 'redhsu:12<br>'echo –e "LANG<br>/sbin/sshd –D                                                                                                    | z—個新的映像檔<br>u@ap.logicalis.com''<br>56'  chpasswd<br>3456'  chpasswd<br>=\"en_US.UTF-8\"''                                                                                                    | >/etc/default/local                                                                                                    |                                                                                                    |
|                                                                                                    | cwcc@nckucc-vtrtual         EPOSITORY         edhsu/ubuntu         optainer/portainer         ountu         edhsu/ubuntu         optainer/portainer         ountu         edhsu/ubuntu         ttpd         //idia/cuda         ountu         entos         raining/webapp         使用 docker push 來導         \$ sudo docker         cwc@nckucc-virtual-mail         re push refers to reposobbash09dc3: Mounted fr         cac8e5063e: Mounted fr         cac8e5063e: Mounted fr | cuccenckucc-virtual-machine:-\$ sudo         edhsu/centos       6.7         edhsu/centos       6.7         edhsu/ubuntu       v2         portainer/portainer       latest         pontu       latest         pontu       latest         < | Chucequecture         TAG         IMAGE ID           edhsu/centos         6.7         8dd6473764c6           edhsu/centos         6.7         8dd6473764c6           edhsu/centos         6.7         8dd6473764c6           edhsu/centos         6.7         8dd6473764c6           edhsu/centos         6.7         8dd6473764c6           edhsu/centos         16.04         5f2bf26e3524           pointu         latest         775349758637           edhsu/cuda         latest         775349758637           tipd         latest         d3017f59d5e2           vidia/cuda         latest         940e78c7b298           vidia/cuda         latest         940e78c7b298           entos         6.7         9f1de3c6ad53           raining/webapp         latest         6fae60e73446 | Characteristics         Sudo docker         Tunges           Checkstor         6.7         8 dd6473754c6         49 minutes ago           Schsu/Uburtu         2.2         d207836db36         About an hour ago           Schsu/Uburtu         16.04         572b726e3524         6 days ago           Suntu         16.04         572b726e3524         6 days ago           Suntu         16.04         5739756637         6 days ago           Suntu         14 test         475349756637         6 days ago           Suntu         14 test         436775945e2         7 days ago           ridia/cuda         1a test         946e78c7b298         2 months ago           entos         6.7         9 fide3c6ad53         7 months ago           entos         6.7         9 fide3c6ad53         7 months ago           entos         6.7         9 fide3c6ad53         7 months ago           entos         6.7         9 fide3c6ad53         7 months ago           entos         6.7         9 fide3c6ad53         7 months ago           entos         6.7         9 fide3c6ad53         7 months ago           etation         f docker push 來裝映像         f dockerhub         \$ sudo docker file           f docker< |

|         | nckucc@nckucc-virt    | ual-machine:~\$    | sudo docker build -  | t_redbsu/centos:6.7             | 7      |
|---------|-----------------------|--------------------|----------------------|---------------------------------|--------|
|         | Sending build cont    | ext to Docker d    | aemon 326MB          | e realisa/centos.o./            | •      |
|         | Step 1/9 : FROM       | centos:6.7         |                      |                                 |        |
|         | > 9f1de3c6ad53        |                    |                      |                                 |        |
|         | Step 2/9 : MAINTAI    | NER redhsu "       | red.hsu@ap.logicali  | s.com"                          |        |
|         | > Using cache         |                    |                      |                                 |        |
|         | > 096eb8c04102        |                    |                      |                                 |        |
|         | Step 3/9 : RUN        | /bin/echo 'root    | :123456'  chpasswd   |                                 |        |
|         | > Using cache         |                    |                      |                                 |        |
|         | > 499473aee2c7        |                    |                      |                                 |        |
|         | Step 4/9 : RUN        | useradd redhsu     |                      |                                 |        |
|         | > Using cache         |                    |                      |                                 |        |
|         | > b4fe3ae02dc2        |                    |                      |                                 |        |
|         | Step 5/9 : RUN        | /bin/echo 'redh    | isu:123456'  chpassw | d                               |        |
|         | > Running in b        | cbf1828afc4        |                      |                                 |        |
|         | Removing intermedi    | ate container b    | ocbf1828afc4         |                                 |        |
|         | > 80a8ce20efc2        |                    |                      |                                 |        |
|         | Step 6/9 : RUN        | /bin/echo -e "l    | ANG=\"en_US.UIF-8\"  | <pre>&gt; /etc/default/lo</pre> | ocal   |
|         | > Running in 2        | 9D616DCD892        |                      |                                 |        |
|         | Removing intermedi    | ate container 2    | 9D616DCD892          |                                 |        |
|         | > 98285590155D        | 22                 |                      |                                 |        |
|         | Step 7/9 . EAFOSE     | 22<br>c458d67a2h0  |                      |                                 |        |
|         | Removing intermedi    | ate container f    | c458d67e2b0          |                                 |        |
|         | > eb53be1e38d5        |                    | 04300070200          |                                 |        |
|         | Step 8/9 : EXPOSE     | 80                 |                      |                                 |        |
|         | > Running in 4        | 0a4e288b750        |                      |                                 |        |
|         | Removing intermedi    | ate container 4    | 10a4e288b750         |                                 |        |
|         | > c9bb2ba1a92f        |                    |                      |                                 |        |
|         | Step 9/9 : CMD        | /usr/sbin/sshd     | -D                   |                                 |        |
|         | > Running in 0        | 4cd98ab099a        |                      |                                 |        |
|         | Removing intermedi    | ate container 0    | )4cd98ab099a         |                                 |        |
|         | > 8dd6473764c6        |                    |                      |                                 |        |
|         | Successfully built    | 8dd6473764c6       |                      |                                 |        |
|         | Successfully tagge    | d redhsu/centos    | :6.7                 |                                 |        |
|         |                       |                    |                      |                                 |        |
| Chan (  |                       |                    |                      |                                 |        |
| Step 6: | 查詢映像檔狀態並創             | 建容器                |                      |                                 |        |
|         | \$ sudo dock          | er images          |                      |                                 |        |
|         | φ σάασ άσσι           | ter intageo        |                      |                                 |        |
|         | \$ sudo dock          | ker run -t -l red  | hsu/centos:6.7 /bin/ | bash                            |        |
|         |                       |                    |                      |                                 |        |
|         |                       |                    |                      |                                 |        |
|         | REPOSITORY            | TAC TAC            | TMACE TD             | CREATED                         | ST7E   |
|         | redhsu/centos         | 6.7                | 8dd6473764c6         | 3 minutes ano                   | 191MB  |
|         | redhsu/ubuntu         | v2                 | d207e3d6db36         | 32 minutes ago                  | 151MB  |
|         | portainer/portainer   | latest             | d1219c88aa21         | 33 hours ago                    | 80.8MB |
|         | ubuntu                | 16.04              | 5f2bf26e3524         | 6 days ago                      | 123MB  |
|         | httpd                 | latest             | d3017f59d5e2         | 7 days ago                      | 165MB  |
|         | nvidia/cuda           | latest             | 946e78c7b298         | 2 Months ago                    | 2.83GB |
|         | centos                | 6.7                | 9f1de3c6ad53         | 7 months ago                    | 191MB  |
|         | training/webapp       | latest             | 6fae60ef3446         | 4 vears ago                     | 349MB  |
|         | nckucc@nckucc-virtual | L-machine:~\$ sudo | docker run -t -i red | hsu/centos:6.7 /bin/b           | ash    |
|         | [root@78c3e28e3500 /] | ]# id redhsu       |                      |                                 |        |
|         | uid=500(redhsu) gid=  | 500(redhsu) group  | os=500(redhsu)       |                                 |        |
|         | [root@78c3e28e3500 /] | #                  |                      |                                 |        |

#### Lab 8 – Docker GUI工具 Portainer

| Step 1:       前往Portainer.io         https://github.com/portainer/portainer         userself       userself         userself       userself                                                                                                    | I lease leit | a the following steps to compre                                                                                                    |                                                                                                    |  |
|----------------------------------------------------------------------------------------------------|--------------|----------------------------------------------------------------------------------------------------|----------------------------------------------------------------------------------------------------|--|
| https://github.com/portainer/portainer         https://github.com/portainer/portainer         importainer/inclusion         importainer/inclusion         importainer/inclusion         importainer/inclusion         importainer/inclusion         importainer/inclusion         importainer/inclusion         importainer/inclusion         importainer/inclusion         importainer/inclusion         importainer/inclusion         importainer         inclusion         inclusion         inclusin         inclusion                                                                                                    | Step 1:      | 前往Portainer.io                                                                                                    |                                                                                                    |  |
| Step 3:         建立管理者報號密碼           127.0.0.1:9000         建立管理者和影響           127.0.0.1:9000         建立管理者和影響           127.0.0.1:9000         正言管理者和影響           127.0.0.1:9000         正言管理者和影響           127.0.0.1:9000         正言管理者和影響           127.0.0.1:9000         正言管理者和影響           127.0.0.1:9000         正言管理者和影響           127.0.0.1:9000         正言管理者和影響           127.0.0.1:9000         正言管理者和影響                                                                                                    |              | https://github.com/portainer/p                                                                                                    | ortainer                                                                                                    |  |
| Step 2:       快速啟動 Portaner<br>\$ docker volume create portainer_data<br>\$ docker run -d -p 9000:9000 -p 8000:8000name portainerrestart always -v<br>/var/run/docker.sock -v portainer data:/data portainer/portainer         Step 3:       建立管理者帳號密碼<br>127.0.0.1:9000         Please create the initial administrator user.<br>Username       admin         Password                                                                                                    |              | docker pulls       1.26       08       6 layers       docs pass         Portainer is a lightweight management Ul v         hosts or Swarm clusters).       Portainer is means         can run on any Docker engine (can be depled platforms too).       Portainer allows you to mark more) ! It is compatible with the standalone | And the second second s |  |
| S docker volume create portainer_data         \$ docker volume create portainer_data         \$ docker run -d -p 9000:9000 -p 8000:8000name portainerrestart always -v         /var/run/docker.sock:/var/run/docker.sock -v portainer data:/data portainer/portainer         Step 3:       建立管理者帳號密碼         127.0.0.1:9000         Please create the initial administrator user.         Username       admin         Password       x         The password must be at least 8 characters long                                                                                                    | Step 2:      | 快速啟動 Portaner                                                                                                    |                                                                                                    |  |
| \$ docker run -d -p 9000:9000 -p 8000:8000name portainerrestart always -v         /var/run/docker.sock -v portainer data:/data portainer/portainer         Step 3:       建立管理者帳號密碼         127.0.0.1:9000         Please create the initial administrator user.         Username       admin         Password         Confirm password         X The password must be at least 8 characters long                                                                                                    | Stop 2.      | \$ docker volume create por                                                                                                    | tainer_data                                                                                                    |  |
| Step 3:       建立管理者帳號密碼         127.0.0.1:9000       Image: Constrained add://data/portained/portained/portaine |              | \$ docker run -d -p 9000:90                                                                                                    | 00 -p 8000:8000name portainerrestart always -v                                                                                                    |  |
| 127.0.0.1:9000  Please create the initial administrator user. Username admin Password Confirm password X The password must be at least 8 characters long                                                                                                    | Step 3:      | ·····································                                                                                                    | un/docker.sock -v portainer_data./data portainer/portainer                                                                                                    |  |
| 127.0.0.1:9000                                                                                                    | 500p 51      |                                                                                                    |                                                                                                    |  |
| Please create the initial administrator user.   Username   admin   Password   Confirm password   X The password must be at least 8 characters long                                                                                                    |              | 127.0.0.1:9000                                                                                                    |                                                                                                    |  |
| Please create the initial administrator user.   Username   admin   Password   Confirm password   × The password must be at least 8 characters long                                                                                                    |              |                                                                                                    | portainer.io                                                                                                    |  |
| Username admin   Password                                                                                                    |              | Please create the initial administrator use                                                                                                    | er.                                                                                                    |  |
| Password       Confirm password       × The password must be at least 8 characters long                                                                                                    |              | Username                                                                                                    | admin                                                                                                    |  |
| Password       Confirm password       × The password must be at least 8 characters long                                                                                                    |              |                                                                                                    |                                                                                                    |  |
| Confirm password<br>× The password must be at least 8 characters long                                                                                                    |              | Password                                                                                                    |                                                                                                    |  |
| Confirm password     ×       × The password must be at least 8 characters long                                                                                                    |              |                                                                                                    |                                                                                                    |  |
| ★ The password must be at least 8 characters long                                                                                                    |              | Confirm password                                                                                                    | ×                                                                                                    |  |
|                                                                                                    |              | ★ The password must be at least 8 chara                                                                                                    | cters long                                                                                                    |  |
| 2+ Create user                                                                                                    |              | <b>≗</b> + Create user                                                                                                    |                                                                                                    |  |

| Step 4: | Portainer 存放資訊                                                                                       |  |  |  |  |  |  |
|---------|----------------------------------------------------------------------------------------------------|--|--|--|--|--|--|
|         | Information                                                                                          |  |  |  |  |  |  |
|         |                                                                                                    |  |  |  |  |  |  |
|         | Manage the Docker environment where Portainer is running.                                            |  |  |  |  |  |  |
|         | Insure that you have started the Portainer container with the following Docker flag:                 |  |  |  |  |  |  |
|         | -v "/var/run/docker.sock:/var/run/docker.sock" (Linux).                                              |  |  |  |  |  |  |
|         | or                                                                                                   |  |  |  |  |  |  |
|         |                                                                                                    |  |  |  |  |  |  |
|         | -v \\.\pipe\docker_engine:\\.\pipe\docker_engine (WINdOWS).                                          |  |  |  |  |  |  |
|         |                                                                                                    |  |  |  |  |  |  |
| Step5:  | 使用 Dashboard 來管理 Docker 的資源                                                                          |  |  |  |  |  |  |
|         | Dashboard     O Portainer support     O admin       Endpoint summary <ul> <li> </li> <li> </li></ul> |  |  |  |  |  |  |
|         |                                                                                                    |  |  |  |  |  |  |
|         | Endpoint info                                                                                        |  |  |  |  |  |  |
|         | Endpoint local # 2 📟 8.4 GB - Standalone 19.03.4                                                     |  |  |  |  |  |  |
|         | URL /var/run/docker.sock                                                                             |  |  |  |  |  |  |
|         | Tags -                                                                                               |  |  |  |  |  |  |
|         |                                                                                                    |  |  |  |  |  |  |
|         |                                                                                                    |  |  |  |  |  |  |
|         | Stacks Container                                                                                     |  |  |  |  |  |  |
|         |                                                                                                    |  |  |  |  |  |  |
|         | 2 C 80.8 MB                                                                                          |  |  |  |  |  |  |
|         | Volume                                                                                               |  |  |  |  |  |  |
|         |                                                                                                    |  |  |  |  |  |  |
|         | 3                                                                                                    |  |  |  |  |  |  |
|         | Networks                                                                                             |  |  |  |  |  |  |
|         |                                                                                                    |  |  |  |  |  |  |
| Step 6. | 使用 Create container 巫師動—個 lup/terNeteback 服務                                                         |  |  |  |  |  |  |
| 500p 0. | 反用 Greate container 米成動  回 JupyterNotebook 版務                                                        |  |  |  |  |  |  |

| Containers > Add                                             | container                                                                                                    |          | O Portainer  | support e admi |
|--------------------------------------------------------------|----------------------------------------------------------------------------------------------------|----------|--------------|----------------|
|                                                              |                                                                                                    |          |              |                |
| Name                                                         | e.g. myContainer                                                                                                    |          |              |                |
| Image cor                                                    | nfiguration                                                                                                    |          |              |                |
| Image                                                        | e.g. mylmage:myTag                                                                                                    | Registry | DockerHub    | •              |
| 🛕 Image na                                                   | ame is required.                                                                                                    |          |              |                |
|                                                              |                                                                                                    |          |              |                |
| Aiways pu                                                    |                                                                                                    |          |              |                |
|                                                              |                                                                                                    |          |              |                |
| Network                                                      | ports configuration                                                                                                    |          |              |                |
| Network<br>Publish al                                        | ports configuration                                                                                                    | 8        |              |                |
| Network<br>Publish al                                        | ports configuration                                                                                                    | 9        |              |                |
| Network<br>Publish al<br>Manual ne                           | ports configuration<br>I exposed network ports to random host ports<br>etwork port publishing O publish a new network po                             | 2        |              |                |
| Network Publish al Manual ne                                 | ports configuration<br>I exposed network ports to random host ports<br>etwork port publishing O publish a new network po<br>untrol                   | 9 🔵      |              |                |
| Network<br>Publish al<br>Manual ne<br>Access co<br>Enable ac | ports configuration<br>I exposed network ports to random host ports<br>etwork port publishing O publish a new network po<br>introl<br>cess control 3 | 2        |              |                |
| Network<br>Publish al<br>Manual ne<br>Access co<br>Enable ac | ports configuration<br>I exposed network ports to random host ports<br>stwork port publishing O publish a new network po<br>introl<br>cess control 2 | 9 🔵      |              |                |
| Network<br>Publish al<br>Manual ne<br>Access co<br>Enable ac | Ports configuration I exposed network ports to random host ports etwork port publishing  publish a new network po introl cess control                | 2<br>t   | 문 Restricted |                |

# Lab 9-建立一個 Node.js 的 webapp

Please refer the following steps to complete the Lab9.

| Step 1: | 前往 github 下載檔案<br>\$ git clone <u>https://github.com/HcwXd/docker-tutorial.git</u><br>\$ cd docker-tutorial<br><b>nckucc@nckucc-virtual-machine:~</b> \$ git clone https://github.com/HcwXd/docker-tutorial.git<br>Cloning into 'docker-tutorial'<br>remote: Enumerating objects: 29, done.<br>remote: Counting objects: 100% (29/29), done.<br>remote: Counting objects: 100% (22/22), done. |
|---------|----------------------------------------------------------------------------------------------------|
|         | remote: Total 29 (delta 3), reused 26 (delta 3), pack-reused 0<br>Unpacking objects: 100% (29/29), done.                                                                                                    |
| Step 2: | 檢查 Dockerfile,前往 docker-tutorial/docker-demo-app 目錄<br>\$ cat Dockerfile                                                                                                    |
|         | <pre>nckucc@nckucc-virtual-machine:~/docker-tutorial/docker-demo-app\$ cat Dockerfile FROM node:10.15.3-alpine WORKDIR /app ADD . /app RUN npm install EXPOSE 3000 CMD node index.isnckucc@nckucc-virtual-machine:~/docker-tutorial/docker-demo-app\$ FROM node:10.15.3-alpine</pre>                                                                                                    |
|         | 這行會載入 Node.js 需要的執行環境,每個不同的程式需要的環境可能都不同,這裏下載的是                                                                                                    |
|         | node:10.15.3-alpine,詳細的其他版本可以在 Dockerhub 上看到<br>WORK DIR /app                                                                                                    |
|         | 在這個 Docker 的環境之中建立一個工作目錄 /app                                                                                                    |

|         | ADD . /app                                                                                                    |                                                                                                    |                                 |                                       |                                       |
|---------|----------------------------------------------------------------------------------------------------|----------------------------------------------------------------------------------------------------|---------------------------------|---------------------------------------|---------------------------------------|
|         | 把跟 Dockerfile 同                                                                                                    | 1個資料夾的程式                                                                                                    | 北加到剛建立的                         | 工作目錄 /app 中                           |                                       |
|         | RUN npm install                                                                                                    |                                                                                                    |                                 |                                       |                                       |
|         | 運行 npm install ,                                                                                                    | <sub>镩 mm</sub> 诱渦讀]                                                                                                    | IV nackage ison -               | 下載相依的 marchage                        | e                                     |
|         |                                                                                                    | 或 IIpIII 边边镇I                                                                                                    | 4X package.json                 |                                       |                                       |
|         |                                                                                                    |                                                                                                    |                                 |                                       |                                       |
|         | 指定 container 到分                                                                                                    | 个開放的 port                                                                                                    |                                 |                                       |                                       |
|         | CMD node index.j                                                                                                    | S                                                                                                    |                                 |                                       |                                       |
|         | 我們透過 node ind                                                                                                    | lex.js 來執行我個                                                                                                    | 門的 Server                       |                                       |                                       |
|         |                                                                                                    |                                                                                                    |                                 |                                       |                                       |
| Step 3: | 使用 docker buil                                                                                                    | d 來打包程式(因                                                                                                    | 國為使用 npm 所                      | 以要加裝 npm 套f                           | 件)                                    |
|         | \$sudo aj                                                                                                    | ot-get install n                                                                                                    | ipm                             |                                       |                                       |
|         | \$ sudo c                                                                                                    | locker build . –                                                                                                    | -t docker-dem                   | o–app                                 |                                       |
|         | nckucc@nckucc-virtu<br>Sending build conte<br>Step 1/6 : FROM nod<br>> 56bc3a1ed035<br>Step 2/6 : WORKDIR<br>> Using cache<br>> bf3cf5d6a1f6<br>Step 3/6 : ADD . /a<br>> Using cache<br>> 4e8e548ffad2<br>Step 4/6 : RUN npm<br>> Using cache<br>> 7fbfe9862a5b<br>Step 5/6 : EXPOSE 3<br>> Using cache<br>> 7ca8db505f00<br>Step 6/6 : CMD node<br>> 675551500255<br>Successfully built<br>Successfully tagged | al-machine:~/docke<br>xt to Docker daemo<br>e:10.15.3-alpine<br>/app<br>install<br>900<br>index.js<br>675551500255<br>docker-demo-app:l | er-tutorial/docker<br>n 13.31kB | -demo-app\$ sudo docke                | er buildt docker-demo-app             |
| Step 4: | 查詢映像檔的位置                                                                                                    | 置後,開始執行                                                                                                    | 程式                              |                                       |                                       |
|         | \$ sudo do                                                                                                    | cker images                                                                                                    |                                 |                                       |                                       |
|         | \$ sudo do                                                                                                    | cker run -p 3000                                                                                                    | :3000 -it 映像檔:                  | 名稱                                    |                                       |
|         |                                                                                                    |                                                                                                    |                                 |                                       |                                       |
|         | nckucc@nckucc-virtual                                                                                                    | -machine:~/docker-1                                                                                                    | tutorial/docker-demo            | -app\$ sudo docker imag               | ges                                   |
|         | docker-demo-app                                                                                                    | TAG<br>latest                                                                                                    | IMAGE ID<br>675551500255        | CREATED<br>5 minutes ago              | 51ZE<br>74.2MB                        |
|         | redhsu/centos                                                                                                    | 6.7<br>v2                                                                                                    | 8dd6473764c6                    | About an hour ago                     | 191MB                                 |
|         | portainer/portainer                                                                                                    | latest                                                                                                    | d1219c88aa21                    | 2 hours ago<br>34 hours ago           | 80.8MB                                |
|         | ubuntu                                                                                                    | 16.04<br>latest                                                                                                    | 5f2bf26e3524<br>775349758637    | 6 days ago<br>6 days ago              | 123MB                                 |
|         | redzhong/ubuntu                                                                                                    | 18.04                                                                                                    | 775349758637                    | 6 days ago                            | 64.2MB                                |
|         | httpd                                                                                                    | latest                                                                                                    | d3017f59d5e2                    | 7 days ago                            | 165MB                                 |
|         | ubuntu                                                                                                    | 14.04                                                                                                    | 2c5e00d77a67                    | 2 months ago<br>5 months ago          | 188MB                                 |
|         | node                                                                                                    | 10.15.3-alpine                                                                                                    | 56bc3a1ed035                    | 6 months ago                          | 71MB                                  |
|         | centos<br>training/webapp                                                                                                    | 6./<br>latest                                                                                                    | 9f1de3c6ad53<br>6fae60ef3446    | 7 months ago<br>4 years <u>ago</u>    | 191MB<br>349MB                        |
|         | nckucc@nckucc-virtual                                                                                                    | -machine:~/docker-1                                                                                                    | tutorial/docker-demo            | -app\$ sudo run -p 3000               | 0:3000 -it 675551500255               |
|         | <pre>sudo: run: command no<br/>nckucc@nckucc-virtual</pre>                                                                                                    | machine:~/docker-1                                                                                                    | tutorial/docker-demo            | -app\$ sudo docker run                | -p 3000:3000 -it 67 <u>5551500255</u> |
|         | listening on port 300                                                                                                    | 0                                                                                                    |                                 |                                       |                                       |
|         |                                                                                                    |                                                                                                    |                                 |                                       |                                       |
| Q. 7    |                                                                                                    |                                                                                                    |                                 | · · · · · · · · · · · · · · · · · · · |                                       |
| Step5:  | 用瀏灠器開始 loc                                                                                                    | alhost:3000,                                                                                                    | 就能看到下面的                         | l小鯨魚圖檔                                |                                       |

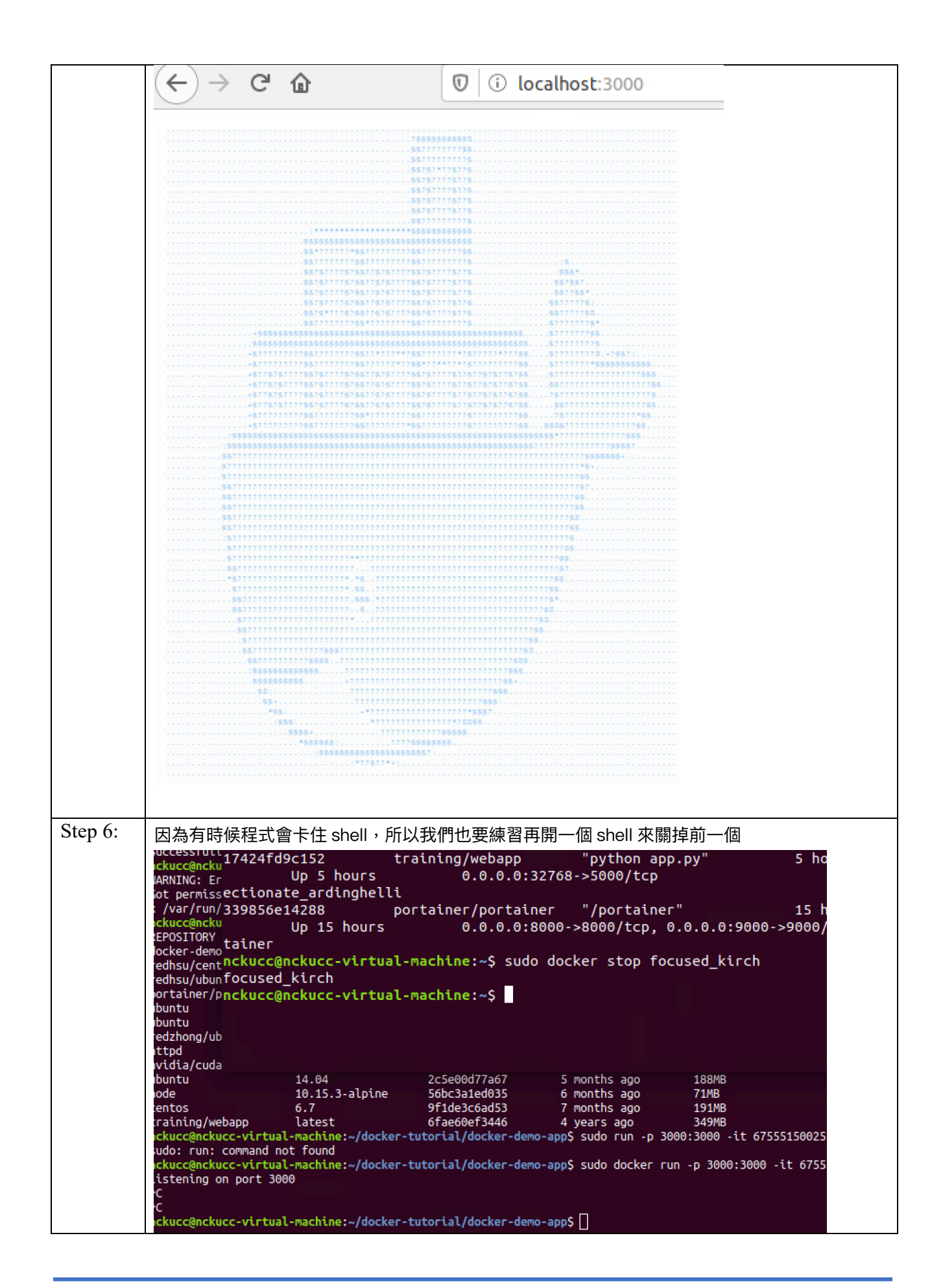

## Lab 10 – 在 ubuntu 上安裝 Minikube

| Please refe | er the following steps to complete the Lab10.                                                                                                    |
|-------------|----------------------------------------------------------------------------------------------------|
| Step 1:     | 更新作業系統                                                                                                    |
|             | \$ sudo apt-get update \$ sudo apt-get install apt-transport-https \$ sudo apt-get upgrade                                                                                                    |
| Step 2:     | 安裝 VirtualBox 作為虛擬化平台                                                                                                    |
|             | \$ sudo apt-get install virtualbox virtualbox-ext-pack<br>同意使用者條款 OK                                                                                                    |
| Step 3:     | 下載 Minikube                                                                                                    |
|             | \$ wget https://storage.googleapis.com/minikube/releases/latest/minikube-linux-<br>amd64                                                                                                    |
|             | \$ chmod +x minikube-linux-amd64                                                                                                    |
|             | \$ sudo mv minikube-linux-amd64 /usr/local/bin/minikube                                                                                                    |
|             | \$ minikube version                                                                                                    |
|             | <pre>nckucc@nckucc-virtual-machine:-/docker-tutorial/docker-demo-app\$ wget https://storage.googleapis.com/minikube/releases<br/>-2019-11-08 01:05:55 https://storage.googleapis.com/minikube/releases/latest/minikube-linux-amd64<br/>Resolving storage.googleapis.com (storage.googleapis.com) 172.217.160.80, 2404:6800:4012::2010<br/>Connecting to storage.googleapis.com (storage.googleapis.com) 172.217.160.80 :443 connected.<br/>HTTP request sent, awaiting response 200 OK<br/>Length: 48571328 (46M) [application/octet-stream]<br/>Saving to: 'minikube-linux-amd64'<br/>hinikube-linux-amd64</pre> |
|             | 2019-11-08 01:05:56 (80.3 MB/s) - 'minikube-linux-amd64' saved [48571328/48571328]                                                                                                    |
|             | <pre>hckucc@nckucc-virtual-machine:~/docker-tutorial/docker-demo-app\$ chmod +x minikube-linux-amd64<br/>hckucc@nckucc-virtual-machine:~/docker-tutorial/docker-demo-app\$ sudo mv minikube-linux-amd64 /usr/local/bin/minikube<br/>hckucc@nckucc-virtual-machine:~/docker-tutorial/docker-demo-app\$ minikube version<br/>minikube version: v1.5.2<br/>commit: 792dbf92a1de583fcee76f8791cff12e0c9440ad-dirty<br/>hckucc@nckucc-virtual-machine:~/docker-tutorial/docker-demo-app\$</pre>                                                                                                    |
| Step 4:     | 安裝 kubectl 在 ubuntu 18.04                                                                                                    |
|             | <pre>\$ curl -s https://packages.cloud.google.com/apt/doc/apt-key.gpg   sudo apt-key add - \$ echo "deb http://apt.kubernetes.io/ kubernetes-xenial main"   sudo tee /etc/apt/sources.list.d/kubernetes.list \$ sudo apt update \$ sudo apt -y install kubectl \$ kubectl version -o json</pre>                                                                                                    |
|             | <pre>ckucc@nckucc-virtual-machine:~/docker-tutorial/docker-demo-app\$ kubectl version -o json</pre>                                                                                                    |
|             | <pre>"clientVersion": {     "major": "1",     "minor": "16",     "gitVersion": "v1.16.2",     "gitCommit": "c97fe5036ef3df2967d086711e6c0c405941e14b",     "gitTreeState": "clean",     "buildDate": "2019-10-15T19:18:23Z",     "goVersion": "go1.12.10",     "compiler": "gc",     "platform": "linux/amd64" }</pre>                                                                                                    |
|             | The connection to the server localhost:8080 was refused - did you specify the right host or port?                                                                                                    |

| Step5:  | 啟動 Minikube                                                                                                    |
|---------|----------------------------------------------------------------------------------------------------|
|         | \$ sudo minikube start -vm-driver=none                                                                                                    |
|         | <pre>nckucc@nckucc-virtual-machine:~/docker-tutorial/docker-demo-app\$ sudo minikube startvm-driver=none<br/>minikube v1.5.2 on Ubuntu 18.04<br/>Running on localhost (CPUs=2, Memory=7974MB, Disk=100278MB)<br/>05 release is Ubuntu 18.04.3 LTS<br/>Preparing Kubernetes v1.16.2 on Docker '19.03.4'<br/>kubelet.resolv-conf=/run/systemd/resolve/resolv.conf<br/>Downloading kubeadm v1.16.2<br/>Pulling images<br/>Launching Kubernetes<br/>Configuring local host environment</pre>                                                                                       |
|         | A The 'none' driver provides limited isolation and may reduce system security and reliability.<br>For more information, see:<br>Thtps://minikube.sigs.k8s.io/docs/reference/drivers/none/                                                                                                    |
|         | ▲ kubectl and minikube configuration will be stored in /home/nckucc ▲ To use kubectl or minikube commands as your own user, you may need to relocate them. For example, to overwrit                                                                                                    |
|         | ■ sudo mv /home/nckucc/.kube /home/nckucc/.minikube \$HOME<br>■ sudo chown -R \$USER \$HOME/.kube \$HOME/.minikube                                                                                                    |
|         | <pre>P This can also be done automatically by setting the env var CHANGE_MINIKUBE_NONE_USER=true</pre>                                                                                                    |
|         | Z Done! kubectl is now configured to use "minikube"                                                                                                    |
| Step 6: | Minikube 基礎操作                                                                                                    |
|         | \$ sudo kubectl cluster-info                                                                                                    |
|         | <pre>nckucc@nckucc-virtual-machine:~/docker-tutorial/docker-demo-app\$ sudo kubectl cluster-info</pre>                                                                                                    |
|         | Kubernetes master <b>is running at</b> https://140.116.68.82:8443<br>KubeDNS <b>is running at</b> https://140.116.68.82:8443/api/v1/namespaces/kube-system/services/kube-dns:dns/proxy                                                                                                    |
|         | To further debug and diagnose cluster problems, use 'kubectl cluster-info dump'.<br>nckucc@nckucc-virtual-machine:~/docker-tutorial/docker-demo-app\$                                                                                                    |
|         | \$ sudo kubectl get nodes                                                                                                    |
| Step 7: | 啟用 Kubernetes Dashboard                                                                                                    |
|         | \$ minikube addons list                                                                                                    |
|         | <pre>nckucc@nckucc-virtual-machine:~/docker-tutorial/docker-demo-app\$ minikube addons list<br/>addon-manager: enabled<br/>default-storageclass: enabled<br/>efk: disabled<br/>freshpod: disabled<br/>gvisor: disabled<br/>heapster: disabled<br/>ingress: disabled<br/>ingress: disabled<br/>logviewer: disabled<br/>nwtita-grue-device-plugin: disabled<br/>nvidia-gpu-device-plugin: disabled<br/>registry: disabled<br/>storage-provisioner: enabled<br/>storage-provisioner-gluster: disabled<br/>nckucc@nckucc-virtual-machine:~/docker-tutorial/docker-demo-app\$</pre> |
|         | \$ sudo minikube dashboard                                                                                                    |

| ← → C' û           | 🖲 🛈 127.0.0.1:38459/api | /v1/namespaces/kubernet | es-dashboard/services/http:kuber             |   |
|--------------------|-------------------------|-------------------------|----------------------------------------------|---|
| 🛞 kubernetes       | Q                       | Search                  |                                              |   |
| Cluster Roles      | Namespaces              |                         | Labela                                       |   |
| Cluster            | Namespaces              |                         |                                              |   |
| Namespaces         | Name                    |                         | Labels                                       | F |
| Nodes              |                         |                         | addonmanager.kubernetes.io/mod               |   |
| Persistent Volumes | kubernetes-             | lashboard               | e: Reconcile                                 | 4 |
| Storage Classes    |                         |                         | kubernetes.io/minikube-addons: dash<br>board |   |
| Namespace          | efault                  |                         |                                              | ŀ |
| default            | kube-node-le            | ase                     | -                                            | F |
| Overview           | kube-public             |                         |                                              | A |
| Workloads          | 🔗 kube-system           | 1                       |                                              | ŀ |
|                    |                         |                         |                                              |   |

# Lab 11 – 在 Kubenetes 上使用 yaml 架設 Wordpress

#### 網站

Please refer the following steps to complete the Lab11.

| Step 1: | 下載 Lab 所需的 yaml 檔案                                                                                                    |  |  |  |  |  |  |  |  |
|---------|----------------------------------------------------------------------------------------------------|--|--|--|--|--|--|--|--|
|         | https://kubernetes.io/examples/application/wordpress/mysql-deployment.yaml                                                                                                    |  |  |  |  |  |  |  |  |
|         | https://kubernetes.io/examples/application/wordpress/wordpress-deployment.yaml                                                                                                    |  |  |  |  |  |  |  |  |
|         | 建立帳號密碼保全的 kustomization.yaml 檔(要把密碼換成自訂的)<br>\$ cat < <eof>./kustomization.yaml<br/>secretGenerator:<br/>- name: mysql-pass<br/>literals:<br/>- password=YOUR_PASSWORD<br/>EOF</eof> |  |  |  |  |  |  |  |  |
|         | 下載組態檔案                                                                                                    |  |  |  |  |  |  |  |  |

|         | \$ curl -LO https://k8s.io/examples/application/wordpress/mysql-deployment.yaml                                                               |  |  |  |  |  |  |  |  |
|---------|----------------------------------------------------------------------------------------------------|--|--|--|--|--|--|--|--|
|         | \$ curl -LO https://k8s.io/examples/application/wordpress/wordpress-deployment.yaml                                                           |  |  |  |  |  |  |  |  |
|         |                                                                                                    |  |  |  |  |  |  |  |  |
|         | 加入 kustomization.yaml 檔案                                                                                                    |  |  |  |  |  |  |  |  |
|         | <pre>\$ cat &lt;<eof>&gt;&gt;./kustomization.yaml</eof></pre>                                                                                 |  |  |  |  |  |  |  |  |
|         | resources:                                                                                                    |  |  |  |  |  |  |  |  |
|         | - mysql-deployment.yaml                                                                                                    |  |  |  |  |  |  |  |  |
|         | - wordpress-deproyment.yann<br>FOF                                                                                                    |  |  |  |  |  |  |  |  |
|         | 201                                                                                                    |  |  |  |  |  |  |  |  |
| Step 2: | 開始確認及應用                                                                                                    |  |  |  |  |  |  |  |  |
| -       | \$ sudo kubectl apply -k ./                                                                                                    |  |  |  |  |  |  |  |  |
|         | <pre>nckucc@nckucc-virtual-machine:~\$ sudo kubectl apply -k ./</pre>                                                                         |  |  |  |  |  |  |  |  |
|         | [sudo] password for nckucc:                                                                                                    |  |  |  |  |  |  |  |  |
|         | secret/mysql-pass-21466cdddc created<br>service/wordpress-mysql created                                                                       |  |  |  |  |  |  |  |  |
|         | service/wordpress created                                                                                                    |  |  |  |  |  |  |  |  |
|         | deployment.apps/wordpress-mysql created<br>deployment.apps/wordpress created                                                                  |  |  |  |  |  |  |  |  |
|         | persistentvolumeclaim/mysql-pv-claim created                                                                                                  |  |  |  |  |  |  |  |  |
|         | persistentvolumeclaim/wp-pv-claim created                                                                                                    |  |  |  |  |  |  |  |  |
|         |                                                                                                    |  |  |  |  |  |  |  |  |
|         | \$ sudo kubectl get secrete                                                                                                    |  |  |  |  |  |  |  |  |
|         | nckucc@nckucc-virtual-machine:~\$ sudo kubectl get secrets<br>NAME TYPE DATA AGE                                                              |  |  |  |  |  |  |  |  |
|         | default-token-7tlh2 kubernetes.io/service-account-token 3 42m                                                                                 |  |  |  |  |  |  |  |  |
|         | mysql-pass-2f466cdddc Opaque 1 103s                                                                                                    |  |  |  |  |  |  |  |  |
|         |                                                                                                    |  |  |  |  |  |  |  |  |
|         | \$ kubectl get pvc                                                                                                    |  |  |  |  |  |  |  |  |
|         | NAME STATUS VOLUME CAPACITY ACCESS MODES                                                                                                    |  |  |  |  |  |  |  |  |
|         | mysql-pv-claim Bound pvc-4487c5ed-2810-43b6-a824-c3030bc395e7 20Gi RWO<br>wp-pv-claim Bound pvc-ae7aef31-54f5-40d4-a3e1-609ff47be0ce 20Gi RWO |  |  |  |  |  |  |  |  |
|         | nckucc@nckucc-virtual-machine:~S                                                                                                    |  |  |  |  |  |  |  |  |
|         | \$ sudo kubectl get pods                                                                                                    |  |  |  |  |  |  |  |  |
|         | nckucc@nckucc-virtual-machine:~\$ sudo kubectl get pods                                                                                       |  |  |  |  |  |  |  |  |
|         | NAME READY STATUS RESTARTS AGE<br>wordpress-d89c954fd-7b9hz 1/1 Running 1 2m53s                                                               |  |  |  |  |  |  |  |  |
|         | wordpress-mysql-bbc9bfddb-9f4kt 1/1 Running 0 2m53s                                                                                           |  |  |  |  |  |  |  |  |
|         |                                                                                                    |  |  |  |  |  |  |  |  |
|         | \$ sudo kubectl get services wordpress                                                                                                    |  |  |  |  |  |  |  |  |
|         | nckucc@nckucc-virtual-machine:~\$ sudo kubectl get service wordpress<br>NAME TYPE CLUSTER-IP EXTERNAL-IP PORT(S) AGE                          |  |  |  |  |  |  |  |  |
|         | wordpress LoadBalancer 10.99.198.152 <pending> 80:32373/TCP 3m36s</pending>                                                                   |  |  |  |  |  |  |  |  |
|         |                                                                                                    |  |  |  |  |  |  |  |  |
|         | \$ sudo minikube service wordpressurl                                                                                                    |  |  |  |  |  |  |  |  |
|         | <pre>nckucc@nckucc-virtual-machine:~\$ sudo minikube service wordpressurl http://140_116_68_82:22272</pre>                                    |  |  |  |  |  |  |  |  |
|         | nctp.//140.110.08.82.32373                                                                                                    |  |  |  |  |  |  |  |  |
| Step 3: | 登入網站開始使用                                                                                                    |  |  |  |  |  |  |  |  |

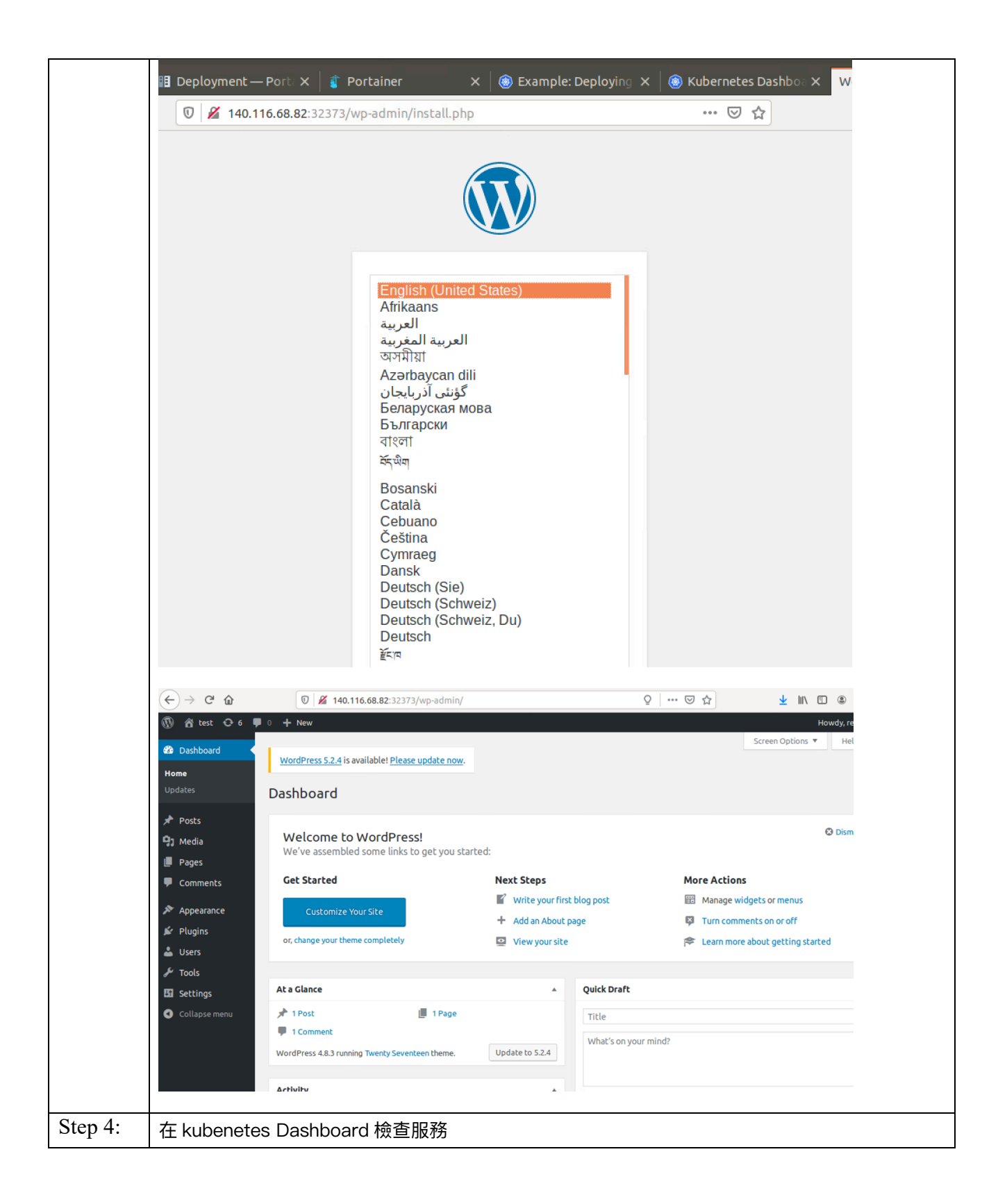

| $(\leftarrow) \rightarrow$ C' $\textcircled{a}$              | 0 3 127.0. | 0.1:38459/api/v1/names | paces/kuberne | etes-dashboard/services | /http:// | ⊠ ☆        | <u>≁</u> ∥    | \ 🗉 🔹                       |
|--------------------------------------------------------------|------------|------------------------|---------------|-------------------------|----------|------------|---------------|-----------------------------|
| 🛞 kubernetes                                                 |            | Q Search               |               |                         |          |            |               | +                           |
| $\equiv$ Workloads                                           |            |                        |               |                         |          |            |               |                             |
| Cluster<br>Cluster Roles                                     | Wo         | rkload Status          |               |                         |          |            |               |                             |
| Namespaces<br>Nodes<br>Persistent Volumes<br>Storage Classes |            | 100.0%                 |               | 100.0                   | %        |            | 100.0%        |                             |
| Namespace<br>default                                         | •          | Deployments            |               | Pod                     | 5        |            | Replica Set   | S                           |
| Overview                                                     | De         | ployments              |               |                         |          |            |               | $\overline{\Xi}$            |
| Workloads                                                    |            | Name                   | Namespace     | e Labels                | Pods     | Age 个      | Images        |                             |
| Cron Jobs                                                    | 0          | wordpress              | default       | app: wordpress          | 1/1      | 22 minutes | wordpress:4.8 | -apache                     |
| Daemon Sets                                                  | 0          | wordpress-mysql        | default       | app: wordpress          | 1/1      | 22 minutes | mysql:5.6     |                             |
| Deployments                                                  |            |                        |               |                         |          | 1 - 2 of 2 | 1< <          | $\rightarrow$ $\rightarrow$ |